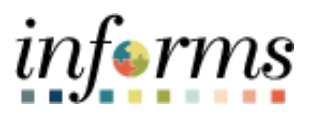

**Miami-Dade County** 

Interdepartmental Billing – Reclassify Expenses

## **PURPOSE AND DESCRIPTION**

## **Purpose**

This document explains the procedure for reclassifying expenses for Interdepartmental (ID) related bills. This process is generated when an invoice was produced with incorrect ChartFields. Reclassifying the expense via Standard Billing for the same amount with the correct ChartFields will remedy this situation.

# NOTE: This process is NOT for External Customer nor Grant Billing.

## **Description**

The key topic involved in the ID Billing Reclassify Expenses process are the following:

- Generate a new bill and make the necessary adjustments.
- Reverse and reclassify the original (chart of accounts) expense line(s).
- Review the Transaction Summary Reports.

## **INTERDEPARTMENTAL BILLING - RECLASSIFY EXPENSES**

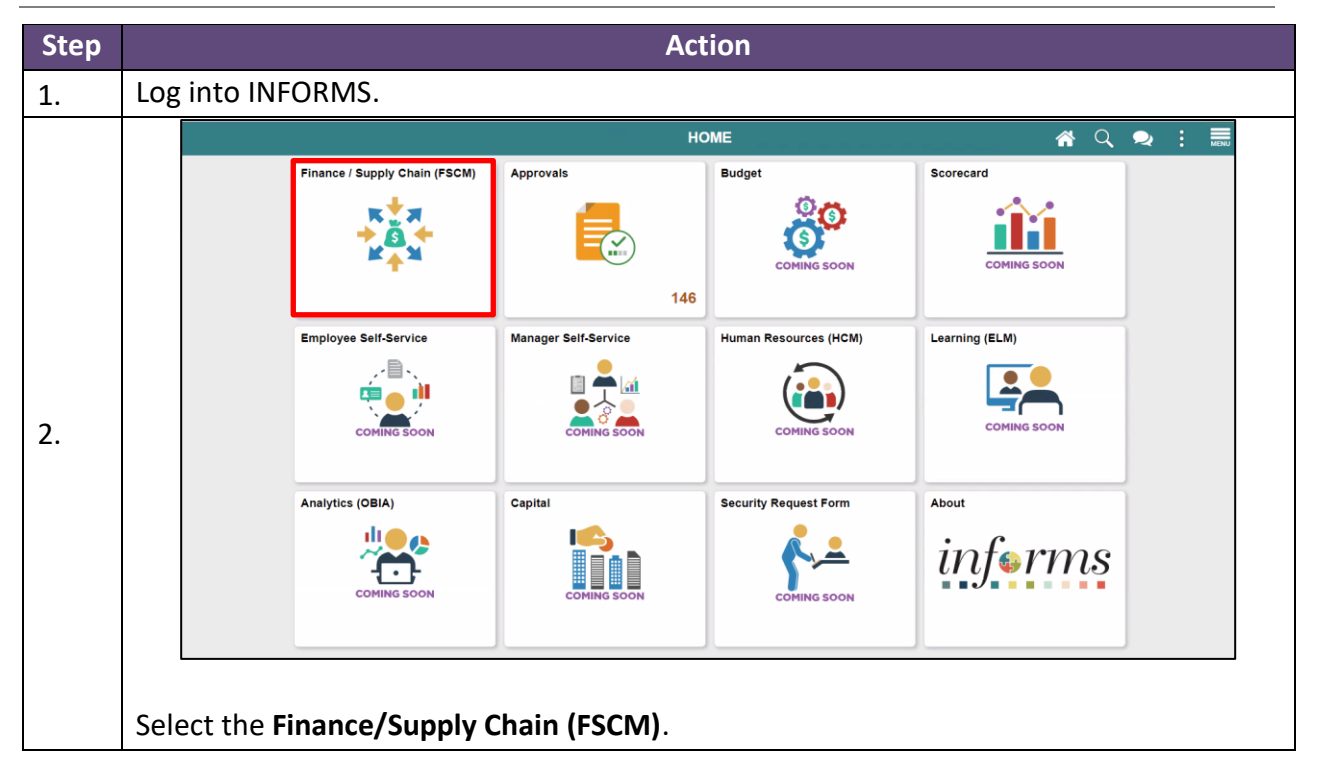

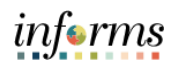

|    |      |                               | Finance / Sup       | oly Chain (FSCM)   |                           |
|----|------|-------------------------------|---------------------|--------------------|---------------------------|
|    |      | Finance & Accounting          | Grants Management   | Customer Contracts | Supplier Administration   |
| 3. |      | Supply Chain Operations       | Project Management  | Cash Management    | Credit to Cash Operations |
|    |      | Asset Tracking                | Payables Operations |                    |                           |
|    | Sele | ect <b>Credit to Cash O</b> r | perations.          |                    |                           |
|    |      | `                             | Credit to Ca        | sh Operations      | ;                         |
|    |      | Billing WorkCenter            | Billing Invoice Li  | st                 | Receivables WorkCenter    |
| 4. |      | Approvals                     | Billing             |                    | Receivables               |
|    | Sele | ect Billing.                  |                     |                    |                           |

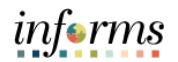

| ✓ My Billing Design        | Bill Entry                                            |  |
|----------------------------|-------------------------------------------------------|--|
| My Customers               |                                                       |  |
| My Billing Invoices        | Eind an Existing Value Keyword Search Add a New Value |  |
| Update Billing Worksheet   | Business Unit Q                                       |  |
| Review Pending Transaction | ons Invoice                                           |  |
| Express Billing            | Bill Type Identifier Q                                |  |
| Bill Summary               | Bill Source Q                                         |  |
| Standard Billing           | Customer                                              |  |
| Review Contract/Project Bi | Invoice Received Date                                 |  |
| Installment Bill Schedules | Accounting Date                                       |  |
| Create Installment Bills   |                                                       |  |
|                            | Add                                                   |  |

|     |                              |                    |                     |                   | Billing                |
|-----|------------------------------|--------------------|---------------------|-------------------|------------------------|
| Bil | l Entry                      |                    |                     |                   |                        |
|     | Eind an Existing Value       | Keyword Search     | h 🖌                 | Add a New Value   |                        |
|     | Business Unit PR             | Q                  |                     | ]                 |                        |
|     | Invoice IT0                  | 0009941-R          |                     | 1                 |                        |
|     |                              |                    |                     | J                 |                        |
|     | Bill Type Identifier ID      | Q                  |                     |                   |                        |
|     | Bill Source ID               | Q                  |                     |                   |                        |
|     | Customer PR                  |                    | Q                   |                   |                        |
| Inv | oice Received Date 02/       | 08/2023            |                     |                   |                        |
|     |                              |                    |                     |                   |                        |
|     | Accounting Date 02/          | 08/2023            |                     |                   |                        |
|     |                              |                    |                     |                   |                        |
|     | Add                          |                    |                     |                   |                        |
|     |                              |                    |                     |                   |                        |
| a)  | In the Business Uni          | t field, enter yo  | our Bus<br>classifi | siness Unit. This | s Business Unit is the |
| b)  | In the <b>Invoice</b> field. | enter the Orig     | inal In             | voice Number (    | of the bill being      |
| ~/  | reclassified with ar         | יו "-R" at the en  | d.                  |                   |                        |
|     | Example: (IT00009            | 941-R)             |                     |                   |                        |
| c)  | Enter Bill Type Ider         | ntifier as ID (Int | erdep               | artmental).       |                        |
| d)  | Enter Bill Source as         | ID (Inter-Depa     | rtmen               | tal).             |                        |
| e)  | In the Customer fie          | ld, enter the C    | ustome              | er's Business Ur  | nit associated with th |
|     | original Invoice.            |                    | _                   |                   |                        |
| f)  | In the Invoice Rece          | ived Date, ente    | er the o            | original Invoice  | Received date.         |
| g)  | In the Accounting [          | Date field, ente   | r <b>the c</b>      | urrent Account    | ing date.              |
| nı  | Select Add.                  |                    |                     |                   |                        |

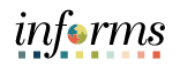

| 1  |                                                                                                    |                                                                                                    | Billing                                                                                                    |                                                                                                    |                                                                  |
|----|----------------------------------------------------------------------------------------------------|----------------------------------------------------------------------------------------------------|----------------------------------------------------------------------------------------------------|----------------------------------------------------------------------------------------------------|------------------------------------------------------------------|
|    | Header - Info 1                                                                                                    |                                                                                                    |                                                                                                    |                                                                                                    |                                                                  |
|    | Unit PR Invoice IT0000                                                                                                    | )9941-R                                                                                                    | Pretax Amt 0.00                                                                                                    | USD E                                                                                                    |                                                                  |
| 1  | Status NEW                                                                                                    | Q Invoice D                                                                                                    | ate 02/08/2023                                                                                                    | Cycle ID                                                                                                    | Q                                                                |
|    | *Type ID                                                                                                    | Q Sour                                                                                                    | ID Q                                                                                                    | *Frequency Once ~                                                                                                    |                                                                  |
|    | *Customer PR                                                                                                    | View Activity     SubCu:     SubCu:                                                                                                    | st1                                                                                                    | SubCust2                                                                                                    |                                                                  |
|    | *Invoice Form XMLPUB                                                                                                    | C From D                                                                                                    | ate 01/12/2023                                                                                                    | To Date 01/12/2023                                                                                                    |                                                                  |
|    | Accounting Date 02/08/2023                                                                                                    | Pay Terr                                                                                                    | ms NET30 Q                                                                                                    | Pay Method Check                                                                                                    | ~                                                                |
| 7. | Sales TEAM                                                                                                    | Q Bill Inquiry Pho                                                                                                    | ne 305-755-7897 Q                                                                                                    |                                                                                                    |                                                                  |
|    | Credit ANALYST                                                                                                    | Q Collec                                                                                                    | tor COL Q                                                                                                    |                                                                                                    |                                                                  |
|    | Billing Specialist                                                                                                    | Q Billing Author                                                                                                    | ity Q                                                                                                    |                                                                                                    |                                                                  |
|    | Go to: Header Info 2<br>Notes Express Entry                                                                                                    | Address Cop<br>Atta                                                                                                    | y Address<br>ichments                                                                                                    | Page Seri                                                                                                    | es                                                               |
|    | Summary Bill Search                                                                                                    | Line Search                                                                                                    | Navigation Header - Info 1                                                                                                    | Y Prev Nex                                                                                                    | đ                                                                |
|    | Save Notify Refresh                                                                                                    |                                                                                                    |                                                                                                    | Add                                                                                                    | Update/Display                                                   |
|    | a) Enter the original                                                                                                    | dates of service                                                                                                    | <b>/purchase</b> in th                                                                                                    | e From Date and 1                                                                                                    | To Date                                                          |
|    | fields.                                                                                                    |                                                                                                    | -                                                                                                    |                                                                                                    |                                                                  |
|    |                                                                                                    |                                                                                                    | Billing                                                                                                    |                                                                                                    |                                                                  |
|    | Header - Info 1                                                                                                    |                                                                                                    |                                                                                                    |                                                                                                    |                                                                  |
|    | Unit PR Bill To<br>Invoice IT00009941-R                                                                                                    | PR Pretax<br>MIAMI DADE PARK & I<br>RECREATION                                                                                                    | Amt 796.40                                                                                                    | USD E                                                                                                    |                                                                  |
|    | Bill Line                                                                                                    | REOREAHON                                                                                                    |                                                                                                    | Q I I4 4 1 of 1 ~ >                                                                                                    | ▶   View All                                                     |
|    | Seq 1                                                                                                    | Line                                                                                                    |                                                                                                    | Net Extended 796 40                                                                                                    | <b>+</b> –                                                       |
|    | Table Q                                                                                                    | Identifier                                                                                                    | ۹                                                                                                    | Description TAS000000225903-R                                                                                                    | (Line 3)                                                         |
|    | Quantity<br>Unit of Measure EA                                                                                                    | 1.0000                                                                                                    | From Date 01/12/2023                                                                                                    |                                                                                                    |                                                                  |
|    |                                                                                                    | -                                                                                                    | 18 Date 01/12/2023                                                                                                    |                                                                                                    |                                                                  |
|    | Unit Price<br>Gross Extended                                                                                                    | 796,4000                                                                                                    | Line Type EXP Q<br>Tax Code Q                                                                                                    | <ul> <li>Accumulate</li> <li>Tax Exempt</li> </ul>                                                                                                    |                                                                  |
|    | Unit Price<br>Gross Extended<br>Less Discount                                                                                                    | 796.4000<br>796.40<br>0.00                                                                                                    | Line Type EXP Q<br>Tax Code Q<br>empt Cert                                                                                                    | Accumulate<br>Tax Exempt                                                                                                    |                                                                  |
|    | Unit Price Gross Extended Less Discount Plus Surcharge Net Extended                                                                                                    | 796.400<br>796.40<br>0.00<br>0.00<br>796.40                                                                                                    | Line Type EXP Q<br>Tax Code Q<br>empt Cert                                                                                                    | Accumulate Tax Exempt Q                                                                                                    |                                                                  |
|    | Unit Price<br>Gross Extended<br>Less Discount<br>Plus Surcharge<br>Net Extended<br>VAT Amount<br>Tax Amount                                                                                                    | 796.4000<br>796.40<br>0.00<br>796.40<br>0.00<br>796.40<br>0.00<br>0.00                                                                                                    | In Data (0.1/2/02) (III)<br>Line Type EXP Q<br>Tax Code Q<br>empt Cert                                                                                                    | Accumulate Tax Exempt Q                                                                                                    |                                                                  |
|    | Unit Price<br>Gross Extended<br>Less Discount<br>Plus Surcharge<br>Net Extended<br>VAT Amount<br>Tax Amount<br>Net Plus Tax<br>Go to: Line Info 2                                                                                                    | 796.4000<br>796.40<br>0.00<br>796.40<br>0.00<br>796.40<br>0.00<br>796.40<br>Tax                                                                                                    | Accounting                                                                                                    | Accumulate Tax Exempt Q Iscount/Surcharge                                                                                                    |                                                                  |
| 8. | Unit Price Unit Price Gross Extended Less Discount Plus Surcharge Net Extended VAT Amount Tax Amount Tax Amount Net Plus Tax Go to: Line Info 2 Notes Express Entry Summary Bill Search                                                                                                    | 796.400<br>796.40<br>0.00<br>0.00<br>796.40<br>0.00<br>796.40<br>0.00<br>796.40<br>796.40<br>100<br>796.40<br>100<br>796.40                                                                                                    | Accounting E<br>Navigation Line                                                                                                    | Accumulate Tax Exempt Q Iscount/Surcharge Info 1                                                                                                    | Page Series                                                      |
| 8. | Unit Price<br>Gross Extended<br>Less Discount<br>Plus Surcharge<br>Net Extended<br>VAT Amount<br>Tax Amount<br>Tax Amount<br>Net Plus Tax<br>Go to:<br>Notes Express Entry<br>Summary Bill Search                                                                                                    | 796.400<br>796.40<br>0.00<br>0.00<br>796.40<br>0.00<br>0.00<br>796.40<br>0.00<br>0.00<br>796.40<br>Tax<br>Line Search                                                                                                    | Accounting C<br>Navigation Line                                                                                                    | Accumulate Tax Exempt                                                                                                    | Page Series<br>Prev Next                                         |
| 8. | Unit Price<br>Gross Extended<br>Less Discount<br>Plus Surcharge<br>Net Extended<br>VAT Amount<br>Tax Amount<br>Net Plus Tax<br>Go to:<br>Notes Express Entry<br>Summary Bill Search<br>a) Select the Line – I                                                                                                    | 796.400<br>796.40<br>0.00<br>796.40<br>0.00<br>796.40<br>0.00<br>796.40<br>796.40<br>178x<br>Line Search<br>Info 1 tab.                                                                                                    | Accounting C<br>Navigation Line                                                                                                    | Accumulate                                                                                                    | Page Series<br>Prev Next                                         |
| 8. | Unit Price<br>Gross Extended<br>Less Discount<br>Plus Surcharge<br>Net Extended<br>VAT Amount<br>Tax Amount<br>Tax Amount<br>Tax Amount<br>Bill Search<br>a) Select the Line – I<br>NOTE: This Bill Line is wh                                                                                                    | 796.400<br>796.40<br>0.00<br>796.40<br>0.00<br>796.40<br>796.40<br>0.00<br>796.40<br>796.40<br>Tax<br>Line Search<br>Tax<br>Line Search<br>Tax<br>Search Search Search<br>Tax<br>Search Search                                                                                                    | Accounting C<br>Navigation Line                                                                                                    | Accumulate                                                                                                    | Page Series<br>Prev Next                                         |
| 8. | Unit Price<br>Gross Extended<br>Less Discount<br>Plus Surcharge<br>Net Extended<br>VAT Amount<br>Tax Amount<br>Net Plus Tax<br>Go to:<br>Notes Entry<br>Surmary Bill Search<br>a) Select the Line – I<br>NOTE: This Bill Line is wh<br>b) In the Description                                                                                                    | 796.400<br>796.40<br>0.00<br>796.40<br>0.00<br>796.40<br>0.00<br>796.40<br>100<br>796.40<br>112x<br>Line Search<br>Info 1 tab.<br>Tere the reversal<br>n Field, enter the                                                                                                    | Accounting C<br>Navigation Line-                                                                                                    | Accumulate                                                                                                    | Prov Next<br>Occcur.<br>at the end                               |
| 8. | Unit Price<br>Gross Extended<br>Less Discount<br>Plus Surcharge<br>Net Extended<br>VAT Amount<br>Tax Amount<br>Net Plus Tax<br>Go to:<br>Notes<br>Express Entry<br>Bummary<br>Bill Search<br>a) Select the Line – I<br>NOTE: This Bill Line is wh<br>b) In the Description<br>and the bill line b                                                                                                    | 796.400<br>796.40<br>0.00<br>796.40<br>0.00<br>796.40<br>0.00<br>796.40<br>0.00<br>796.40<br>100<br>796.40<br>0.00<br>796.40<br>100<br>796.40<br>100<br>796.40<br>100<br>100<br>100<br>100<br>100<br>100<br>100<br>1                                                                                                    | Accounting C<br>Navigation Line-                                                                                                    | Accumulate                                                                                                    | Page Series<br>Prev Next<br>OCCUR.<br>at the end                 |
| 8. | Unit Price<br>Gross Extended<br>Less Discount<br>Plus Surcharge<br>Net Extended<br>VAT Amount<br>Tax Amount<br>Tax Amount<br>Net Plus Tax<br>Go to:<br>Notes Extended<br>VAT Amount<br>Tax Amount<br>Tax Amo | 796.400<br>796.40<br>0.00<br>796.40<br>0.00<br>796.40<br>0.00<br>796.40<br>0.00<br>796.40<br>0.00<br>796.40<br>0.00<br>796.40<br>170<br>170<br>170<br>170<br>170<br>170<br>170<br>17                                                                                                    | Accounting C<br>Navigation Line                                                                                                    | Accumulate                                                                                                    | Page Series<br>Prev Next<br>OCCUR.<br>at the end                 |
| 8. | a) Select the Line is wh<br>b) In the Description<br>and the bill line b<br>c) Enter the Unit of                                                                                                    | 796.400<br>796.40<br>0.00<br>796.40<br>0.00<br>796.40<br>0.00<br>796.40<br>0.00<br>796.40<br>100<br>796.40<br>100<br>796.40<br>100<br>796.40<br>100<br>796.40<br>100<br>100<br>100<br>100<br>100<br>100<br>100<br>1                                                                                                    | Accounting C<br>Navigation Line-                                                                                                    | Accumulate                                                                                                    | Page Series<br>Prev Next<br>Occcur.<br>at the end                |
| 8. | a) Select the Line – I<br>NOTE: This Bill Line is wh<br>b) In the Description<br>and the bill line b<br>c) Enter the Unit of<br>Enter the amount of the                                                                                                    | 796.400<br>796.40<br>0.00<br>796.40<br>0.00<br>796.40<br>100<br>796.40<br>100<br>100<br>100<br>100<br>100<br>100<br>100<br>1 | Accounting C<br>Navigation Line-<br>of the incorrect<br>original descrip<br>from the origir                                                                                                    | Accumulate<br>Tax Exempt<br>Tax Exempt<br>Iscount/Surcharge<br>Info 1<br>T ChartFields will of<br>t ChartFields will of<br>totion with an "R"<br>hal invoice. | Prev Next<br>Occcur.<br>at the end<br>the Original               |
| 8. | a) Select the Line - I<br>NOTE: This Bill Line is wh<br>b) In the Description<br>and the bill line b<br>c) Enter the Quantit<br>d) Enter the Unit of<br>Expense)                                                                                                    | 796.400<br>796.400<br>0.00<br>796.40<br>0.00<br>796.40<br>0.00<br>796.40<br>0.00<br>796.40<br>178<br>Tax<br>Line Search<br>Info 1 tab.<br>here the reversal<br>h Field, enter the<br>being reclassified<br>ty.<br>Measure.<br>original expense                                                                                                    | Accounting C<br>Accounting C<br>Navigation Line<br>of the incorrect<br>original descrip<br>from the origin                                                                                                    | Accumulate                                                                                                    | Prev Next<br>Occcur.<br>at the end<br>the Original               |
| 8. | a) Select the Line – I<br>NOTE: This Bill Line is wh<br>b) In the Description<br>and the bill line b<br>c) Enter the Unit of<br>Enter the amount of the<br>Expense)<br>e) Enter the Unit Pri                                                                                                    | 796.400<br>796.40<br>0.00<br>796.40<br>0.00<br>796.40<br>0.00<br>796.40<br>100<br>796.40<br>100<br>796.40<br>100<br>796.40<br>100<br>796.40<br>100<br>796.40<br>100<br>796.40<br>100<br>100<br>100<br>100<br>100<br>100<br>100<br>1                                                                                                    | Accounting C<br>Accounting C<br>Navigation Line-                                                                                                    | Accumulate                                                                                                    | Page Series<br>Prev Not<br>occur.<br>at the end<br>the Original  |
| 8. | a) Select the Line – I<br>NOTE: This Bill Line is wh<br>b) In the Description<br>and the bill line b<br>c) Enter the Quantit<br>d) Enter the Unit of<br>Enter the amount of the<br>Expense)<br>e) Enter the Unit Pri<br>f) Select Line Type a                                                                                                    | 796.400<br>796.400<br>796.40<br>0.00<br>796.40<br>0.00<br>796.40<br>0.00<br>796.40<br>0.00<br>796.40<br>0.00<br>796.40<br>0.00<br>796.40<br>0.00<br>796.40<br>100<br>100<br>100<br>100<br>100<br>100<br>100<br>1                                                                                                    | Accounting C<br>Tax Code Q<br>Tax Code Q<br>Tax | Accumulate                                                                                                    | Page Series<br>Prev Next<br>occur.<br>at the end<br>the Original |

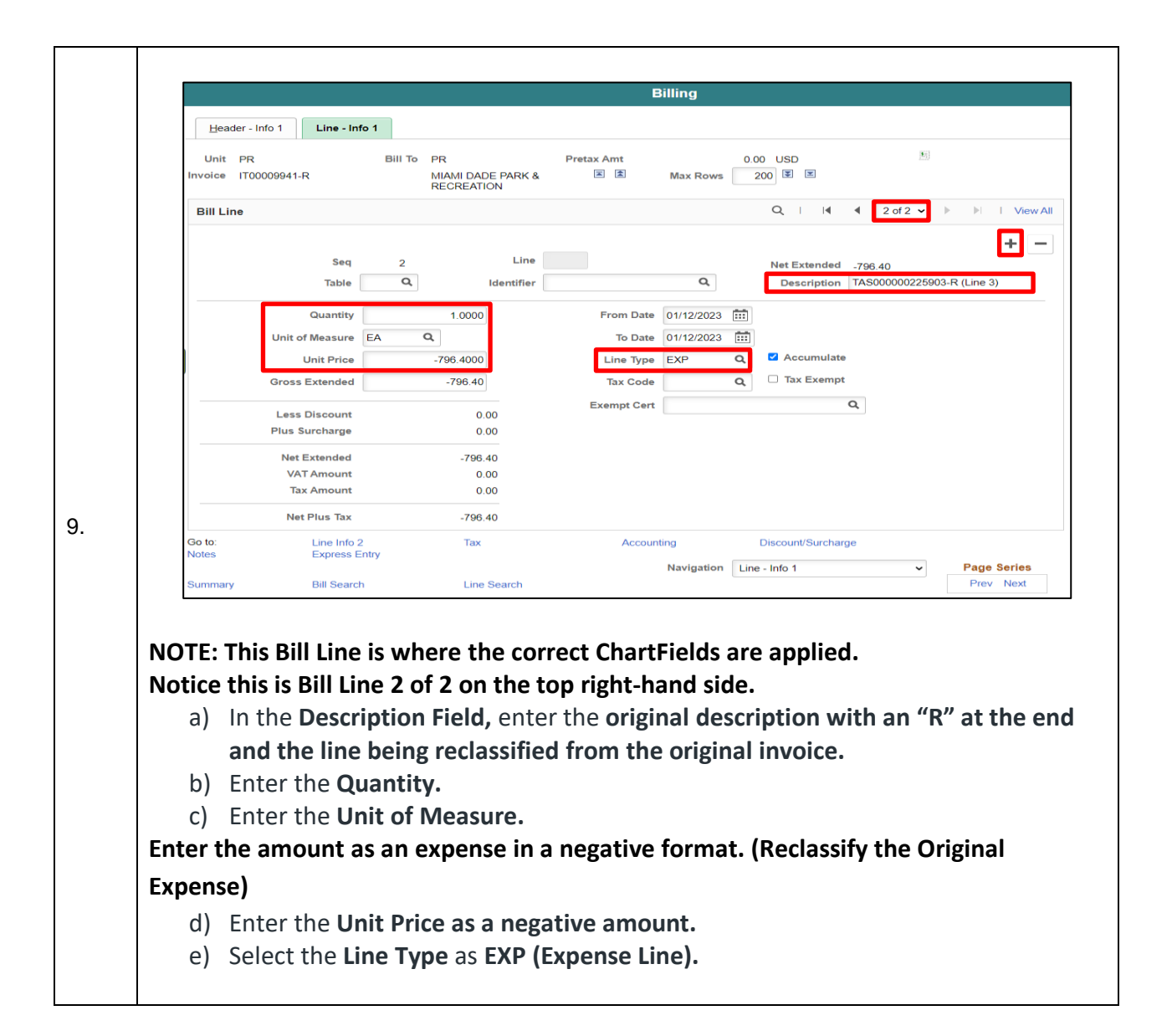

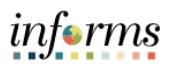

| The next step is only for Project Costing related lines if the department does not use<br>Project Costing continue to STEP 12.                                                                                                    |
|----------------------------------------------------------------------------------------------------|
|                                                                                                    |
| Billing                                                                                                    |
| Header - Info 1 Line - Info 1 Line - Proj Info                                                                                                    |
| Unit     PR     Bill To     PR     Pretax Amt     0.00     USD       Invoice     IT00009941-R     MIAMI DADE PARK & Image: Amge: Amge: |
| Bill Line Q           1 of 2 v       View All                                                                                                    |
| Seq     1     Line     Net Extended     796.40       Table     Q     Identifier     Q     Description     TAS000000225903-R (Line 3)                                                                                                    |
| Start Date Transaction ID Project Chartfields                                                                                                    |
| End Date Billing Plan ID B101 Q Project Info<br>Billing Plan ID B101 Q PC Bus Unit PR Q                                                                                                    |
| Activity Type BP Line 1 Project PR592500P Q<br>Activity PROPTRANS Q                                                                                                    |
| ID Contracts Business Unit FN Source Type Q                                                                                                    |
| PPDAddSeq Contract FN_ID_CONTRACT_1 Q Category Q                                                                                                    |
| Occurrence Progress Payment Seq Analysis Type IDE Q                                                                                                    |
| System Source                                                                                                    |
| Go to:         Line Info 2         Tax         Accounting         Discount/Surcharge           Notes         Express Entry         Notice (1)         Discount/Surcharge                                                                                                    |
| Summary Bill Search Line Search Prev Next                                                                                                    |
| Save Notify Refresh Add Update/Display                                                                                                    |
| a) In the Navigation field, select Line – Project Info.                                                                                                    |
| b) Select the Bill Line related to Project Costing on the top right-hand corner.                                                                                                    |
| must he listed                                                                                                    |
| c) Enter the <b>Billing Plan ID</b>                                                                                                    |
| d) Enter the <b>BP Line.</b>                                                                                                    |
| e) In <b>Contracts Business Unit</b> field, enter <b>the BU</b> .                                                                                                    |
| f) In <b>Contract</b> field, enter <b>the contract.</b>                                                                                                    |
| In the Project ChartFields box enter the Project ChartFields from the original invoice                                                                                                    |
| following:                                                                                                    |
| g) Enter the <b>PC Bus Unit</b> .                                                                                                    |
| h) Enter the <b>Project</b> .                                                                                                    |
| i) Enter the <b>Activity</b> .                                                                                                    |
| i) In Analysis Type field, select the analysis type related to that bill line - IDE                                                                                                    |
| (Inter Departmental Expanse)                                                                                                    |
|                                                                                                    |

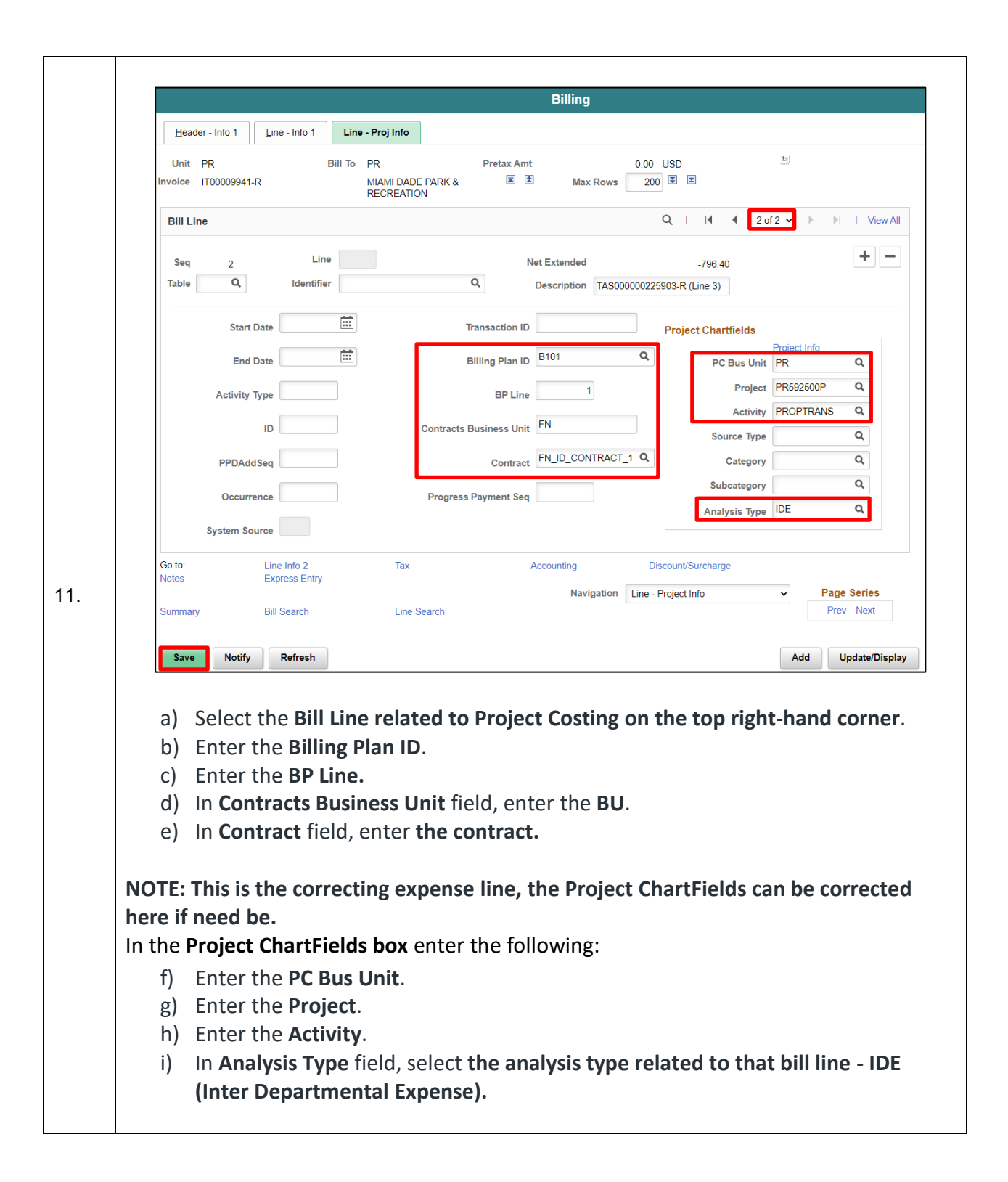

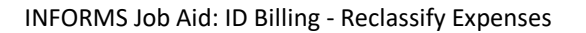

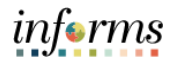

| Billing                                                                                                    | Page |
|----------------------------------------------------------------------------------------------------|------|
| Header - Info 1       Line - Info 1       Revenue Distribution         Unit PR       Bill To PR       Pretax Amt       0.00 USD       III         Invoice       IT00009941-R       MIAMI DADE PARK & RECREATION III       IIII       Max Rows       200       IIII         Bill Line       Q      < (Inf2 Info PR) | _    |
| Unit FR Bill To PR Pretax Amit 0.00 USD III H<br>Invoice IT00009941-R MIAMI DADE PARK & RECREATION II III Max Rows 200 II II<br>Bill Line Q    4 4 I of 2 + H   Vew.                                                                                                    |      |
| Bill Line Q                                                                                                    |      |
|                                                                                                    | L    |
| Seq 1 Line NetExtended 796.40                                                                                                    |      |
| Identifier Description TAS00000225903-R (Line 3)<br>BI Creates GL Acct Entries                                                                                                    |      |
| Bill Line Distribution - Revenue           IP         Q           III         III           IIII         IIII           IIII         IIIIIIII                                                                                                    |      |
| Accts Information Reference Information                                                                                                    |      |
| Code Fund Dept Account Grant PC Business Project Activity Source Type                                                                                                    |      |
| 12. + - Q G4004 Q PR33010000 Q 5432120000 Q NO-GRANT Q PR Q PR592500P Q PROPTRANS Q Q                                                                                                    |      |
| Percent 100.00 Amount 796.40 Gross Extended 799.40                                                                                                    |      |
| Go to: Line Info 2 Tax Accounting Discount/Surcharge<br>Notes Express Entry                                                                                                    |      |
| Navigation     Acctg - Rev Distribution     Page Series       Summary     Bill Search     Prev Next                                                                                                    |      |
|                                                                                                    |      |
| a) In the Navigation field, select Acctg – Rev Distribution.                                                                                                    |      |
| b) Select the Bill line 1 of 2 on the top right-hand corner.                                                                                                    |      |
|                                                                                                    |      |
| NOTE: This Bill Line is where the reversal of the incorrect ChartFields will occur.                                                                                                    |      |
| c) Enter the same ChartFields of the original invoice to reclassify the expens                                                                                                    | Э.   |
| Billing AL • :                                                                                                    | =    |
| Header - Info 1 Revenue Distribution                                                                                                    | Page |
| Unit PR Bill To PR Pretax Amt 0.00 USD III 15                                                                                                    |      |
| Invoice IT00009941-R MIAMI DADE PARK & RECREATION 🖹 🖹 Max Rows 200 🗄 🗷                                                                                                    | _    |
| Bill Line Q, I, H, 4, 2 of 2 v () H, I View                                                                                                    |      |
| Seq 2 Line Net Extended -796.40<br>Identifier Description TAS00000225903-R (Line 3)                                                                                                    |      |
| BI Creates GL Acct Entries Bill Line Distribution - Revenue                                                                                                    |      |
| TTP Q                                                                                                    |      |
| Accept information ID                                                                                                    |      |
|                                                                                                    |      |
|                                                                                                    |      |
| Percent         100.00         Amount         -796.40         Gross Extended         -796.40                                                                                                    |      |
| Color     Line Inflo 2     Tax     Accounting     Discount/surcharge       Notes     Express Entry     Navigation     Acctg - Rev Distribution     Page Series                                                                                                    |      |
| Summary Bill Search Prev Next                                                                                                    |      |
| a) Select the <b>Bill line 2 of 2 on the top right-hand corner</b>                                                                                                    |      |
|                                                                                                    |      |
| NOTE: This Bill Line is where the correct ChartFields are applied                                                                                                    |      |
| NOTE: This Bill Line is where the correct ChartFields are applied.<br>b) Enter the correct ChartFields for the correct expense.                                                                                                    |      |

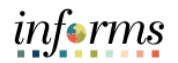

|                                                                                                    |                                                                                                    |                                                                                                    |                                                                                                    |                                                         | E                                                                                                    | Billing                                                                                                    |                                                                                                    |                                                                        |                             |                                       |            |    |
|----------------------------------------------------------------------------------------------------|----------------------------------------------------------------------------------------------------|----------------------------------------------------------------------------------------------------|----------------------------------------------------------------------------------------------------|---------------------------------------------------------|----------------------------------------------------------------------------------------------------|----------------------------------------------------------------------------------------------------|----------------------------------------------------------------------------------------------------|------------------------------------------------------------------------|-----------------------------|---------------------------------------|------------|----|
| Header - Info                                                                                                    | 1 <u>L</u> ine                                                                                                    | e - Info 1                                                                                                    |                                                                                                    |                                                         |                                                                                                    |                                                                                                    |                                                                                                    |                                                                        |                             |                                       |            |    |
| Unit PR                                                                                                    |                                                                                                    | Invoice                                                                                                    | IT00009941-F                                                                                                    | र                                                       | Pret                                                                                                    | ax Amt                                                                                                    | 0.00                                                                                                    | USD 📒 🔳                                                                |                             |                                       |            |    |
|                                                                                                    | Status                                                                                                    | RDY                                                                                                    | Q                                                                                                    |                                                         | Invoice Date                                                                                                    | 02/08/2023                                                                                                    | Î                                                                                                    | Cycle ID                                                               |                             | (                                     | Q,         |    |
|                                                                                                    | *Type                                                                                                    | ID                                                                                                    | Q,                                                                                                    |                                                         | Source                                                                                                    | ID                                                                                                    | Q                                                                                                    | *Frequency                                                             | Once                        | ~                                     | <b>e</b>   |    |
|                                                                                                    | Customer                                                                                                    | PR                                                                                                    | Q                                                                                                    | <ul> <li>View Activity</li> </ul>                       | SubCust1                                                                                                    |                                                                                                    |                                                                                                    | SubCust2                                                               |                             |                                       |            |    |
| *Inv                                                                                                    | oice Form                                                                                                    | MIAMI DADE<br>XMLPUB                                                                                                    | PARK & REC<br>Q                                                                                                    | REATION                                                 | From Date                                                                                                    | 01/12/2023                                                                                                    | <b></b>                                                                                                    | To Date                                                                | 01/12/202                   | 3 🗰                                   |            |    |
| Accou                                                                                                    | nting Date                                                                                                    | 02/08/2023                                                                                                    |                                                                                                    |                                                         | Pay Terms                                                                                                    | NET30                                                                                                    | Q                                                                                                    | Pay Method                                                             | Check                       |                                       | ~          |    |
|                                                                                                    | Remit To                                                                                                    | WELLS                                                                                                    | Q                                                                                                    |                                                         | Bank Account                                                                                                    | W001                                                                                                    | Q                                                                                                    |                                                                        |                             |                                       |            |    |
|                                                                                                    | Sales                                                                                                    | TEAM                                                                                                    | Q                                                                                                    | 1                                                       | Bill Inquiry Phone                                                                                                    | 305-755-7897                                                                                                    | Q                                                                                                    |                                                                        |                             |                                       |            |    |
|                                                                                                    | Credit                                                                                                    | ANALYST                                                                                                    | Q                                                                                                    |                                                         | Collector                                                                                                    | COL                                                                                                    | Q                                                                                                    |                                                                        |                             |                                       |            |    |
| Billing                                                                                                    | Specialist                                                                                                    |                                                                                                    | Q                                                                                                    |                                                         | Billing Authority                                                                                                    |                                                                                                    | Q                                                                                                    |                                                                        |                             |                                       |            |    |
| Go to:                                                                                                    | Head                                                                                                    | er Info 2                                                                                                    |                                                                                                    | Address                                                 | Copy A                                                                                                    | ddress                                                                                                    |                                                                                                    |                                                                        |                             |                                       |            |    |
| Notes                                                                                                    | Expre                                                                                                    | ess Entry                                                                                                    |                                                                                                    |                                                         | Attachn                                                                                                    | Navigation                                                                                                    | Header - Info 1                                                                                                    |                                                                        | ×                           | Page Series                           |            |    |
| Summary                                                                                                    | Bill Se                                                                                                    | earch                                                                                                    |                                                                                                    | Line Search                                             |                                                                                                    | Hungulon                                                                                                    | Theader - Into I                                                                                                    |                                                                        |                             | Prev Next                             |            |    |
| Save No                                                                                                    | otify R                                                                                                    | Refresh                                                                                                    |                                                                                                    |                                                         |                                                                                                    |                                                                                                    |                                                                                                    |                                                                        |                             | Add                                   | Update/Dis | pl |
| a) Sele<br>h <b>tice the</b><br>b) In <b>S</b><br>c) Sele                                                                                     | ect the<br>Preta<br>tatus<br>ect Sa                                                                                                    | e <b>Hea</b><br>ax Am<br>field,<br>ve.                                                                                                    | <b>der –</b><br>t is 0.0<br>selec                                                                                                    | Info 1 t<br>00.<br>t RDY (I                             | ab.<br>Ready to                                                                                                    | ) Invoic                                                                                                    | e).                                                                                                    |                                                                        |                             |                                       |            |    |
| a) Sele<br>b <b>tice the</b><br>b) In <b>S</b><br>c) Sele                                                                                     | ect the<br>Preta<br>tatus<br>ect Sa                                                                                                    | e <b>Hea</b><br>ax Am<br>field,<br>ve.                                                                                                    | <b>der –</b><br>t is 0.0<br>selec                                                                                                    | Info 1 t<br>00.<br>t RDY (I                             | ab.<br>Ready to                                                                                                    | ) Invoic                                                                                                    | e).                                                                                                    |                                                                        |                             |                                       |            |    |
| a) Sele<br>b <b>tice the</b><br>b) In <b>S</b><br>c) Sele                                                                                     | ect the<br>Preta<br>tatus<br>ect Sa                                                                                                    | e Hea<br>ax Am<br>field,<br>ve.                                                                                                    | <b>der –</b><br>t is 0.0<br>selec                                                                                                    | Info 1 t<br>00.<br>t RDY (I                             | ab.<br>Ready to                                                                                                    | ) Invoic                                                                                                    | e).                                                                                                    |                                                                        |                             |                                       |            |    |
| a) Sele<br>btice the<br>b) In S<br>c) Sele<br>Header - Info<br>Unit PR                                                                        | ect the<br>Preta<br>tatus<br>ect Sa                                                                                                    | e Hea<br>ax Am<br>field,<br>ve.                                                                                                    | der –<br>t is 0.1<br>selec                                                                                                    | Info 1 t<br>00.<br>t RDY (I                             | ab.<br>Ready to<br>E                                                                                                    | ) Invoic<br>Silling                                                                                                    | c <b>e).</b><br>0.00                                                                                                    | USD 🔠 📓                                                                |                             |                                       |            |    |
| a) Sele<br>btice the<br>b) In S<br>c) Sele<br>Header - Info                                                                                   | ect the<br>Preta<br>tatus<br>ect Sa                                                                                                    | e Hea<br>ax Am<br>field,<br>ve.                                                                                                    | der –<br>t is 0.<br>selec                                                                                                    | Info 1 t<br>00.<br>t RDY (I                             | rab.<br>Ready to<br>E                                                                                                    | ax Amt                                                                                                    | .e).                                                                                                    | USD E Cycle ID                                                         |                             |                                       | 2          |    |
| a) Sele<br>bitice the<br>b) In S<br>c) Sele<br>Header - Info<br>Unit PR                                                                       | ect the<br>Preta<br>tatus<br>ect Sa<br>1 Line<br>Status<br>Type [                                                                                                    | e Hea<br>ax Am<br>field,<br>ve.                                                                                                    | der –<br>t is 0.<br>selec                                                                                                    | Info 1 t<br>00.<br>t RDY (I                             | ab.<br>Ready to<br>E<br>Pret<br>Invoice Date<br>Source                                                                                                    | b Invoic<br>billing<br>ax Amt<br>02/08/2023<br>ID                                                                                                    | .e).<br>                                                                                                    | USD E Guerra Cycle ID<br>"Frequency                                    | Once                        |                                       | 2          |    |
| a) Sele<br>bitice the<br>b) In S<br>c) Sele<br>Header-Info                                                                                    | ect the<br>Preta<br>tatus<br>ect Sa<br>1 Line<br>Status (<br>"Type (<br>Customer (                                                                                                    | e Hea<br>ax Am<br>field,<br>ve.                                                                                                    | der –<br>t is 0.4<br>selec                                                                                                    | Info 1 t<br>00.<br>t RDY (I                             | rab.<br>Ready to<br>E<br>Pret<br>Invoice Date<br>Source<br>SubCust1                                                                                                    | ax Amt<br>02/08/2023                                                                                                    |                                                                                                    | USD E Trequency<br>SubCust2                                            | Once                        |                                       | 2          |    |
| a) Sele<br>btice the<br>b) In S<br>c) Sele<br>Header - Info<br>Unit PR                                                                        | ect the<br>Preta<br>tatus<br>ect Sa<br>1 Line<br>Status (<br>"Type (<br>Customer (<br>oice Form )                                                                                                    | e Hea<br>ax Am<br>field,<br>ve.                                                                                                    | der –<br>t is 0.1<br>selec<br>100009941-R<br>a<br>a                                                                                                    | Info 1 t<br>00.<br>t RDY (I                             | rab.<br>Ready to<br>E<br>Pret<br>Invoice Date<br>Source<br>SubCust1<br>From Date                                                                                                    | Invoic           Silling           ax Amt           02/08/2023           ID           01/12/2023                                                                                                    | .e).                                                                                                    | USD E Cycle ID<br>*Frequency<br>SubCust2<br>To Date                    | Once                        | · · · · · · · · · · · · · · · · · · · | 2          |    |
| a) Sele<br>btice the<br>b) In S<br>c) Sele<br>Header - Info<br>Unit PR                                                                        | ect the<br>Preta<br>tatus<br>ect Sa<br>1 Line<br>Status (<br>"Type (<br>Customer (<br>oice Form (<br>nting Date (                                                                                                    | e Hea<br>ax Am<br>field,<br>ve.                                                                                                    | der –<br>t is 0.4<br>selec<br>100009941-R<br>Q<br>Q<br>PARK & RECC                                                                                                    | Info 1 t<br>00.<br>t RDY (I                             | rab.<br>Ready to<br>E<br>Pret<br>Invoice Date<br>Source<br>SubCust1<br>From Date<br>Pay Terms                                                                                        | Invoic           Billing           ax Amt           02/08/2023           ID           01/12/2023           NET30                                                                                           |                                                                                                    | USD E Grand Cycle ID<br>Frequency<br>SubCust2<br>To Date<br>Pay Method | 01/12/2023<br>Check         |                                       |            |    |
| a) Sele<br>btice the<br>b) In S<br>c) Sele<br>Header - Info<br>Unit PR                                                                        | ect the<br>Preta<br>tatus<br>ect Sa<br>1 Line<br>Status (<br>"Type (<br>Customer (<br>olce Form (<br>nting Date (<br>Remit To (                                                                                                    | e Hea<br>ax Am<br>field,<br>ve.<br>- Info 1<br>Invoice 1<br>Invoice 1<br>RDY<br>ID<br>PR<br>MIAHI DADE<br>XMLPUB<br>02/08/2023<br>WELLS                                          | der –<br>t is 0.4<br>selec<br>100009941-R<br>Q<br>Q<br>PARK & RECO<br>Q<br>Q<br>Q                                                                                           | Info 1 t<br>00.<br>t RDY (I                             | rab.<br>Ready to<br>E<br>Pret<br>Invoice Date<br>SubCust1<br>From Date<br>Pay Terms<br>Bank Account                                                                                  | Invoic           billing           ax Amt           02/08/2023           ID           01/12/2023           NET30           W001                                                                            | <br><br><br><br>                                                                                                    | USD E Grand Cycle ID<br>Frequency<br>SubCust2<br>To Date<br>Pay Method | Once<br>01/12/2023<br>Check | 3                                     |            |    |
| a) Sele<br>btice the<br>b) In S<br>c) Sele<br>Header-Info<br>Unit PR                                                                          | act the<br>Preta<br>tatus<br>ect Sa<br>1 Line<br>1 Line<br>Status<br>Customer (<br>customer (<br>customer ( | e Hea<br>ax Am<br>field,<br>ve.<br>- Info 1<br>Invoice I<br>RDY<br>ID<br>PR<br>MAMI DADE:<br>XMLPUB<br>02/09/2023<br>WELLS<br>TEAM                                               | der –<br>t is 0.4<br>selec<br>100009941-R<br>Q<br>Q<br>PARK & RECI<br>Q<br>Q<br>Q<br>Q<br>Q<br>Q<br>Q<br>Q<br>Q<br>Q<br>Q<br>Q<br>Q<br>Q<br>Q<br>Q<br>Q<br>Q<br>Q           | Info 1 t<br>00.<br>t RDY (I                             | rab.<br>Ready to<br>E<br>Pret<br>Invoice Date<br>Source<br>SubCust1<br>From Date<br>Pay Terms<br>Bank Account                                                                        | Invoic           Billing           ax Amt           02/08/2023           ID           01/12/2023           NET30           W001           305-755-7897                                                     | 0.00         IIII         Q         Q         Q         Q         Q                                                                                                    | USD E G<br>Cycle ID<br>Frequency<br>SubCust2<br>To Date<br>Pay Method  | Once<br>01/12/2023<br>Check | 3                                     |            |    |
| a) Sele<br>btice the<br>b) In S<br>c) Sele<br>Header - Info<br>Unit PR                                                                        | ect the<br>Preta<br>tatus<br>ect Sa<br>1 Line<br>Status (<br>"Type (<br>Customer (<br>oice Form (<br>nting Date (<br>Remit To (<br>Sales (<br>Credit (                                                                                                    | e Hea<br>ax Am<br>field,<br>ve.<br>- Info 1<br>Invoice 1<br>RDY<br>ID<br>PR<br>MIAMI DADE:<br>XMLPUB<br>02/08/2023<br>WELLS<br>TEAM<br>ANALYST                                   | der –<br>t is 0.<br>selec<br>to:<br>to:<br>to:<br>selec<br>to:<br>to:<br>to:<br>to:<br>to:<br>to:<br>to:<br>to:<br>to:<br>to:                                               | Info 1 t<br>00.<br>t RDY (I                             | rab.<br>Ready to<br>E<br>E<br>Pret<br>Invoice Date<br>Source<br>SubCust1<br>From Date<br>Pay Terms<br>Bank Account<br>Bill Inquiry Phone<br>Collector                                | D Invoic<br>Billing<br>ax Amt<br>02/08/2023<br>ID<br>01/12/2023<br>NET30<br>W001<br>305-755-7897<br>COL                                                                                                    | e).                                                                                                    | USD Cycle ID<br>"Frequency<br>SubCust2<br>To Date<br>Pay Method        | 01/12/2023<br>Check         | 3                                     |            |    |
| a) Sele<br>btice the<br>b) In S<br>c) Sele<br>Header - Info<br>Unit PR                                                                        | ect the<br>Preta<br>tatus<br>ect Sa<br>1 Line<br>Status (<br>"Type (<br>Customer (<br>olce Form (<br>nting Date (<br>Remit To (<br>Sales (<br>Credit (<br>Specialist (                                                                                                    | e Hea<br>ax Am<br>field,<br>ve.<br>- Info 1<br>Invoice I<br>Invoice I<br>RDY<br>ID<br>PR<br>MIAMI DADE:<br>XMILPUB<br>02/08/2023<br>WELLS<br>TEAM<br>ANALYST                     | der –<br>t is 0.4<br>selec<br>100009941-R<br>a<br>a<br>a<br>a<br>a<br>a<br>a<br>a<br>a<br>a<br>a<br>a<br>a<br>a<br>a<br>a<br>a<br>a<br>a                                    | Info 1 t<br>00.<br>t RDY (I                             | ab.<br>Ready to<br>Pret<br>Invoice Date<br>Source<br>SubCust1<br>From Date<br>Pay Terms<br>Bank Account<br>Bill Inquiry Phone<br>Collector<br>BillIng Authority                      | D Invoic<br>Billing<br>ax Amt<br>02/08/2023<br>ID<br>01/12/2023<br>NET30<br>W001<br>305-755-7897<br>COL                                                                                                    | <br><br><br><br><br><br><br>                                                                                                    | USD E<br>Cycle ID<br>Frequency<br>SubCust2<br>To Date<br>Pay Method    | 01/12/2023<br>Check         |                                       |            |    |
| a) Sele<br>btice the<br>b) In S<br>c) Sele<br>Header - Info<br>Unit PR                                                                        | ect the<br>Preta<br>tatus<br>ect Sa<br>1 Line<br>Status (<br>^Type (<br>Customer (<br>olce Form (<br>nting Date (<br>Sales (<br>Credit (<br>Specialist (<br>Heade                                                                                                    | e Hea<br>ax Am<br>field,<br>ve.<br>- Info 1<br>Invoice 1<br>RDY<br>ID<br>PR<br>MANI DADE<br>XMLPUB<br>02/08/2023<br>WELLS<br>TEAM<br>ANALYST                                     | der –<br>t is 0.4<br>selec<br>100009941-R<br>Q<br>Q<br>Q<br>Q<br>PARK & RECI<br>Q<br>Q<br>Q<br>Q<br>Q<br>Q<br>Q<br>Q<br>Q<br>Q<br>Q<br>Q<br>Q<br>Q<br>Q<br>Q<br>Q<br>Q<br>Q | Info 1 t<br>00.<br>t RDY (I                             | ab.<br>Ready to<br>E<br>Pret<br>Invoice Date<br>Source<br>SubCust1<br>From Date<br>Pay Terms<br>Bank Account<br>Sill Inquiry Phone<br>Collector<br>Billing Authority<br>Copy Ac      | Invoic           billing           ax Amt           02/08/2023           ID           01/12/2023           NET30           W001           305-755-7897           COL           Idress<br>ients             | 0.00         Image: Constraint of the second second secon | USD E G<br>Cycle ID<br>*Frequency<br>SubCust2<br>To Date<br>Pay Method | Once<br>01/12/2023<br>Check |                                       |            |    |
| a) Sele<br>btice the<br>b) In S<br>c) Sele<br>Header - Info<br>Unit PR<br>"Inve<br>Accour<br>Billing<br>Go to:<br>Notes<br>Summary            | ect the<br>Preta<br>tatus<br>ect Sa<br>1 Line<br>Status (<br>"Type (<br>Customer (<br>olice Form (<br>nting Date (<br>Sales (<br>Credit (<br>Specialist (<br>Heade<br>Expres                                                                                                    | e Hea<br>ax Am<br>field,<br>ve.<br>- Info 1<br>Invoice I<br>RDY<br>ID<br>PR<br>MAMI DADE<br>XMLPUB<br>02/08/2023<br>WELLS<br>TEAM<br>ANALYST<br>er Info 2<br>ss Entry<br>earch   | der –<br>t is 0.4<br>selec                                                                                                    | Info 1 t<br>OO.<br>t RDY (I                             | ab.<br>Ready to<br>ret<br>Pret<br>Invoice Date<br>Source<br>SubCust1<br>From Date<br>Pay Terms<br>Bank Account<br>Bill Inquiry Phone<br>Collector<br>Bill Inquiry Phone<br>Collector | Invoic           illing           ax Amt           02/08/2023           ID           01/12/2023           NET30           W001           305-755-7897           COL           Indeess           Navigation | 0.00         IIII         Q         Q         Q         Q         Q         Q         Q         Q         Q         Proval         Header - Info 1                                                                                                    | USD E Grand Cycle ID<br>Frequency<br>SubCust2<br>To Date<br>Pay Method | Once<br>01/12/2023<br>Check | 3 THE Page Series<br>Prev Next        | 2          |    |
| a) Sele<br>btice the<br>b) In S<br>c) Sele<br>Header - Info<br>Unit PR<br>"Inve<br>Accour<br>Billing<br>Go to:<br>Notes<br>Summary<br>Save No | ect the<br>Preta<br>tatus<br>ect Sa<br>1 Line<br>Status (<br>"Type (<br>Customer (<br>olce Form (<br>nting Date (<br>Remit To (<br>Sales (<br>Credit (<br>Specialist (<br>Heade<br>Expres                                                                                                    | e Hea<br>ax Am<br>field,<br>ve.<br>- Info 1<br>Invoice I<br>RDY<br>ID<br>PR<br>MIAMI DADE:<br>XMLPUB<br>02/09/2023<br>WELLS<br>TEAM<br>ANALYST<br>er Info 2<br>ss Entry<br>earch | der –<br>t is 0.<br>selec<br>to:<br>to:<br>selec<br>to:<br>to:<br>to:<br>to:<br>to:<br>to:<br>to:<br>to:<br>to:<br>to:                                                      | Info 1 t<br>00.<br>t RDY (I<br>view Activity<br>REATION | rab.<br>Ready to<br>E<br>Pret<br>Invoice Date<br>Source<br>SubCust1<br>From Date<br>Pay Terms<br>Bank Account<br>Sill Inquiry Phone<br>Collector<br>Billing Authority<br>Collector   | Invoic           Billing           ax Amt           02/08/2023           ID           01/12/2023           NET30           W001           305-755-7897           COL                                       | 0.00                                                                                                    | USD Cycle ID<br>"Frequency<br>SubCust2<br>To Date<br>Pay Method        | 01/12/2023<br>Check         | Page Series<br>Prev Next              |            |    |

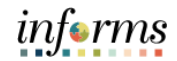

|     | Approvals                                                      | ×                   |
|-----|----------------------------------------------------------------|---------------------|
|     |                                                                | Help                |
|     | Business Unit PR                                               |                     |
|     | Invoice IT00009941-R                                           |                     |
|     | Pretax Amount                                                  |                     |
|     | Approval Status Initial                                        |                     |
|     | Comment                                                        |                     |
|     | چا<br>ایک                                                      | 2                   |
|     | Submit for Approval Preview Approvals                          |                     |
|     |                                                                |                     |
| 15. | OK Cancel Refresh                                              |                     |
|     | The <b>Approvals</b> pop-up appears.                           |                     |
|     | Notice the Approval Status is set to Initial.                  |                     |
|     | a) Select Submit for Approval.                                 |                     |
|     | The invoice has been submitted for approval. (12508,1          | 6)                  |
|     | ОК                                                             |                     |
|     | b) The Invoice has been submitted for approval pop- up appears | , select <b>O</b> ł |

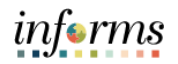

|    |                                                       |                              |                                                                      |                                                     |                                                                                                    | I                                                                                                    | Billing                 |                 |            |             |                    |        |                   |               |
|----|-------------------------------------------------------|------------------------------|----------------------------------------------------------------------|-----------------------------------------------------|----------------------------------------------------------------------------------------------------|----------------------------------------------------------------------------------------------------|-------------------------|-----------------|------------|-------------|--------------------|--------|-------------------|---------------|
|    | Header - Info 1                                       | Line                         | e - Info 1                                                           |                                                     |                                                                                                    |                                                                                                    |                         |                 |            |             |                    |        |                   |               |
|    | Unit PR                                               |                              | Invoice                                                              | IT00009941-F                                        | R                                                                                                    | Pre                                                                                                    | tax Amt                 | 0.00            | USD 📒 🖺 🖩  |             |                    |        |                   |               |
|    |                                                       | Status                       | RDY                                                                  | Q                                                   |                                                                                                    | Invoice Date                                                                                             | 02/08/2023              | Ē               | Cycle ID   |             |                    | (      | Q                 |               |
|    |                                                       | *Type                        | ID                                                                   | Q                                                   |                                                                                                    | Source                                                                                                   | ID                      | Q               | *Frequency | Once        |                    | ~      |                   |               |
|    | *Cu                                                   | stomer                       | PR                                                                   | Q                                                   | ▼View Activ                                                                                             | ity SubCust1                                                                                             |                         |                 | SubCust2   |             |                    |        |                   |               |
|    | *Invoid                                               | e Form                       | MIAMI DADI<br>XMLPUB                                                 | E PARK & REC<br>Q                                   | CREATION                                                                                                | From Date                                                                                                | 01/12/2023              | Ē               | To Date    | 01/12/20    | 023 🗰              |        |                   |               |
|    | Accountin                                             | ng Date                      | 02/08/2023                                                           |                                                     |                                                                                                    | Pay Terms                                                                                                | NET30                   | Q               | Pay Method | Check       |                    |        | ~                 | r.            |
|    | R                                                     | emit To                      | WELLS                                                                | Q                                                   |                                                                                                    | Bank Account                                                                                             | W001                    | Q               |            |             |                    |        |                   |               |
|    |                                                       | Sales                        | TEAM                                                                 | Q                                                   |                                                                                                    | Bill Inquiry Phone                                                                                       | 305-755-7897            | Q               |            |             |                    |        |                   |               |
|    |                                                       | Credit                       | ANALYST                                                              | Q                                                   |                                                                                                    | Collector                                                                                                | COL                     | Q               |            |             |                    |        |                   |               |
|    | Billing Sp                                            | ecialist                     |                                                                      | Q                                                   |                                                                                                    | Billing Authority                                                                                        |                         | Q               |            |             |                    |        |                   |               |
|    | Cata                                                  |                              | lan lafa 0                                                           |                                                     | 0 alalaa aa                                                                                             | 0                                                                                                    |                         |                 | -          |             |                    |        |                   |               |
|    | Notes                                                 | Expre                        | ess Entry                                                            |                                                     | Address                                                                                                 | Attachr                                                                                                  | ments                   | Approval        | 5          |             | Dogo S             | Porios |                   |               |
|    |                                                       |                              |                                                                      |                                                     |                                                                                                    |                                                                                                    | Navigation              | Header - Info 1 |            | ~           | Prev               | Next   |                   |               |
|    | Summary                                               | Bill S                       | earch                                                                |                                                     | Line Search                                                                                             |                                                                                                    |                         |                 |            |             |                    |        |                   |               |
|    | Sava Natif                                            |                              |                                                                      |                                                     |                                                                                                    |                                                                                                    |                         |                 |            |             | Ade                |        | Linder (Die       | Nalay         |
| Se | lect the A                                            | opro                         | ovals                                                                | hyper                                               | link ag                                                                                                 | ain to en                                                                                                | isure tł                | ne Invo         | ice was    | арр         | orove              | ed.    | Opdate/Dis        | play          |
| Se | lect the A                                            | pprc                         | ovals                                                                | hyper                                               | link ag                                                                                                 | ain to en                                                                                                | isure th                | ne Invo         | ice was    | арр         | prove              | ed.    | Update/Dis        | pray          |
| Se | lect the A                                            | pprc                         | ovals                                                                | hyper                                               | link ag                                                                                                 | ain to en                                                                                                | sure th                 | ne Invoi        | ice was    | app         | prove              | ed.    | Update/Dis        | pray          |
| Se | lect the A                                            | pprc                         | ovals                                                                | hyper                                               | link ag                                                                                                 | ain to en<br><sub>Ap</sub>                                                                               | provals                 | ne Invo         | ce was     | app         | orove<br>><br>Help | ed.    | Update/Dis        | pray          |
| Se | lect the A                                            | ppro                         | ovals                                                                | hyper                                               | link ag                                                                                                 | ain to en<br>Ap                                                                                          | provals                 | ne Invo         | ice was    | app         | prove<br>><br>Help | ed.    | Update/Dis        | pray          |
| Se | lect the A                                            | ppro                         | ovals                                                                | hyper<br><sub>B</sub>                               | link ag<br>Business Un<br>Invoic                                                                        | ain to en<br>Ap<br>it PR<br>e IT00009941-                                                                | provals                 | ne Invo         | ice was    | app         | prove<br>><br>Help | ed.    | <u>Update/Dis</u> | pray          |
| Se | lect the A                                            | ppro                         | ovals                                                                | hyper<br>B                                          | link ag<br>Business Un<br>Invoic<br>retax Amour                                                         | ain to en<br>Ap<br>it PR<br>e IT00009941-<br>it                                                          | provals                 | ne Invo         | ice was    | app         | prove<br>><br>Help | ed.    | <u>Update/Jis</u> | pray          |
| Se | lect the A                                            | pprc                         | ovals                                                                | hyper<br>B<br>Pr                                    | link ag<br>Business Un<br>Invoic<br>retax Amour<br>proval Statu                                         | ain to en<br>Ap<br>it PR<br>e IT00009941-<br>nt<br>s Approved                                            | provals                 | ne Invo         | ice was    | app         | Prove<br>><br>Help | ed.    | Update            | pray          |
| Se | lect the A                                            | pprc                         | ovals                                                                | hyper<br>B<br>Pr                                    | Business Un<br>Invoic<br>retax Amour<br>proval Statu<br>Commen                                          | it PR<br>ITO0009941-<br>It<br>Approved                                                                   | provals                 | ne Invo         | ice was    | app         | prove<br>><br>Help | ed.    | Update/UIS        | pray          |
| Se | lect the A                                            | ppro                         | Dvals                                                                | hyper<br>B<br>Pr                                    | Business Un<br>Invoic<br>retax Amour<br>proval Statu<br>Commen                                          | it PR<br>ITO0009941-<br>It<br>Approved                                                                   | provals                 | ne Invo         | ice was    | app         | Prove<br>><br>Help | ed.    | Update/UIs        | Pro <b>3</b>  |
| Se | lect the A                                            | ppro                         | Dvals                                                                | hyper<br>B<br>Pr                                    | Business Un<br>Invoic<br>retax Amour<br>proval Statu<br>Commen                                          | Ap<br>Ap<br>it PR<br>e IT00009941-<br>it<br>S Approved<br>t                                              | provals                 | ne Invo         | ice was    | app         | Prove<br>><br>Help | ed.    | Update            | Pro J         |
| Se | lect the A                                            | pprc                         | View Sup                                                             | hyper<br>B<br>Pr<br>Api                             | link ag<br>Business Un<br>Invoic<br>retax Amour<br>proval Statu<br>Commen                               | Ap<br>Ap<br>it PR<br>e IT00009941-<br>it<br>s Approved<br>t                                              | provals                 | ne Invo         | ce was     | app         | Prove<br>><br>Help | ed.    | Update            |               |
| Se | lect the A                                            | pprc                         | View Sup<br>F                                                        | hyper<br>B<br>Pr<br>Ap<br>sporting Dor<br>Re-Submit | link ag<br>Business Un<br>Invoic<br>retax Amour<br>proval Statu<br>Commen<br>cumentation<br>for Approva | Aproved                                                                                                  | provals<br>R<br>Preview | ne Invo         | ce was     | app         | Prove<br>><br>Help | ed.    | Update            | 113 <b>7</b>  |
| Se | lect the A                                            | pprc                         | View Sur                                                             | hyper<br>B<br>Pr<br>Ap                              | link ag<br>Business Un<br>Invoic<br>retax Amour<br>proval Statu<br>Commen<br>for Approva                | ain to en                                                                                                | provals<br>R<br>Preview | v Approvals     | ce was     | app         | Help               | ed.    | Update/UIs        | 113 <b>1</b>  |
| Se | lect the A                                            | pprc                         | View Sup<br>Ovals                                                    | hyper<br>B<br>Pr<br>Apr<br>Re-Submit                | link ag<br>Business Un<br>Invoic<br>retax Amour<br>proval Statu<br>Commen<br>cumentation<br>for Approva | Ap<br>it PR<br>e IT00009941-<br>it<br>s Approved<br>I<br>Refresh                                         | provals<br>R<br>Preview | v Approvals     | ce was     | app         | Help               | ××     | Update/UIs        | 1113          |
| Se | lect the A                                            | pprc                         | View Sup<br>F<br>OK                                                  | hyper<br>B<br>Pr<br>Ap                              | Business Un<br>Invoic<br>retax Amour<br>proval Statu<br>Commen<br>for Approva<br>Cancel                 | ain to en<br>Ap<br>it PR<br>e IT00009941-<br>it<br>s Approved<br>it<br>Refresh                           | provals<br>R<br>Preview | w Approvals     | ce was     | app         | Prove<br>><br>Help | ed.    | Update/UIs        | 1013 <b>1</b> |
| Se | lect the A                                            | ppr                          | View Sup<br>F<br>Ovals                                               | hyper<br>B<br>Pr<br>Ap                              | Business Un<br>Invoic<br>retax Amour<br>proval Statu<br>Commen<br>cumentation<br>for Approva            | ain to en<br>Ap<br>it PR<br>e IT00009941-<br>it<br>s Approved<br>it<br>Refresh                           | Preview                 | w Approvals     | ice was    | app         | Help               | ed.    | UpdateUIs         | 1013 <b>1</b> |
| Se | lect the A<br>lect the A<br>dice the A<br>a) Selec    | ppro<br>ppro<br>ppro<br>t OF | View Sup<br>F<br>Ovals                                               | hyper<br>B<br>Pr<br>Ap<br>Re-Submit                 | link ag<br>Business Un<br>Invoic<br>retax Amour<br>proval Statu<br>Commen<br>for Approva<br>Cancel      | Aprix Approved                                                                                           | provals<br>R<br>Preview | w Approvals     | ice was    | app         | Help               | ed.    | Update            | 101 <b>3</b>  |
| No | lect the A<br>lotice the A<br>a) Selec<br>ait for the | pprr<br>pprr<br>t Oł<br>ove  | View Sup<br>View Sup<br>F<br>Oval S<br>Coval S<br>Coval S<br>Coval S | hyper<br>B<br>Pr<br>Ap<br>Re-Submit                 | Business Un<br>Invoic<br>retax Amour<br>proval Statu<br>Commen<br>for Approva<br>Cancel                 | ain to en<br>Ap<br>it PR<br>e IT00009941-<br>it<br>is Approved<br>t<br>Refresh<br>to Appro<br>cess to ta | Preview<br>ved.         | w Approvals     | ice was    | app<br>D Re | Prove<br>Help      | ed.    | ying E            | Sill is       |

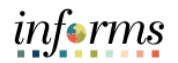

|    | Reviewing the Transaction Summary Report |
|----|------------------------------------------|
| 1. | Image: And the debit amount of \$796.40. |